# **Guidance and tutorials**

## Contents

| 1. Browse                                                            | ! |
|----------------------------------------------------------------------|---|
| 1.1 eQTL                                                             | 2 |
| 1.2 Environment-related eQTL2                                        | 2 |
| 1.3 GWAS-related eQTL                                                | ; |
| 1.4 GWAS                                                             | ; |
| 1.5 TWAS                                                             | ļ |
| 1.6 EWAS                                                             | ; |
| 1.7 Pathway-mQTL                                                     | ; |
| 1.8 Phenotype-pathway6                                               | ; |
| 1.9 emQTL6                                                           | ; |
| 2. Search database                                                   | , |
| 3. Information for variant, gene, methylation, phenotype and pathway | 3 |
| 3.1 Variant information                                              | 3 |
| 3.2 Gene information                                                 | 3 |
| 3.3 Phenotype information                                            | ) |
| 3.4 Pathway information10                                            | ) |
| 3.5 Methylation information11                                        | - |
| 4. Interactive visualization for Multi-omics Associated Networks     | ) |
| 5. Usage and case study                                              | ; |
| Usage:14                                                             | ł |
| Case 1: Search gene "SCPL12"                                         | , |
| Case 2: Search phenotype "DTF spain 2008 (1st experiment)"20         | ) |
| 6. Contact us                                                        | ł |

1. Browse

Multi-omics association of Arabidopsis can be viewed on "Browse" page.

### 1.1 eQTL

Users can browse eQTLs by clicking the cis-eQTL or trans-eQTL and searching the SNP or Gene of interest. When clicking the Box plot, a Box plot of differential gene expression caused by variant alleles will be displayed.

| 10 v records    |             |                              |           |                |             | s         | earch:            |
|-----------------|-------------|------------------------------|-----------|----------------|-------------|-----------|-------------------|
| SNP 🔺           | Alleles     | Alteration number            | Gene 🕴    | Beta 🔶         | tstat 🍦     | Pvalue \$ | FDR               |
| chr4_16921004   | G_A         | 8                            | AT4G34410 | 1.521871419    | 10.85175201 | 3.66E-25  | 2.22E-16 Box plot |
| chr4_16921058   | C_T         | 7                            | AT4G34410 | 1.522741867    | 10.07585134 | 3.71E-22  | 5.63E-14 Box plot |
| chr4_16921082   | G_A         | 7                            | AT4G34410 | 1.522741867    | 10.07585134 | 3.71E-22  | 5.63E-14 Box plot |
| chr4_16921087   | G_A         | 7                            | AT4G34410 | 1.522741867    | 10.07585134 | 3.71E-22  | 5.63E-14 Box plot |
| chr1_4413178    | T_G         | 7                            | AT1G13310 | 0.285199003    | 9.702487307 | 9.13E-21  | 1.11E-12 Box plot |
| eren hittiginis | 1- <u>-</u> | _1                           |           |                |             |           |                   |
|                 |             | malized Expression(AT5G6830) | <br>      | بر<br>بر<br>بر |             | K         |                   |

#### 1.2 Environment-related eQTL

Display all eQTL-Environment associations. When clicking the Box plot, a Box plot of differential environmental gradient caused by variant alleles will be displayed.

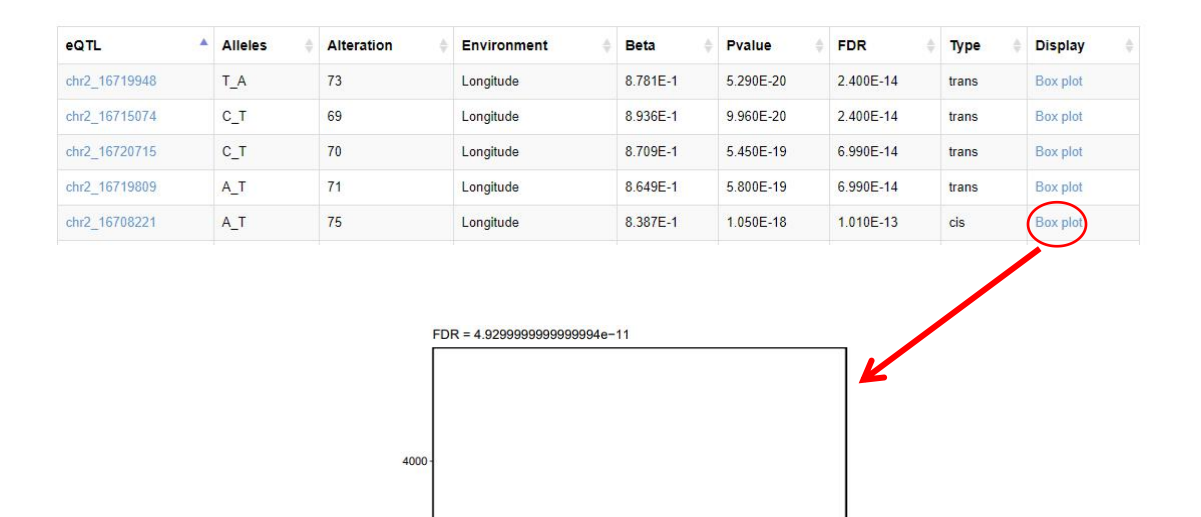

## 1.3 GWAS-related eQTL

## Display all associations between eQTL and GWAS loci.

( m) altitude( m)

| 00 | SH | ow | IN | TAI | BLE | S |  |
|----|----|----|----|-----|-----|---|--|
|----|----|----|----|-----|-----|---|--|

| 10 • records Search: |              |                 |              |                |                 |             |                |           |  |
|----------------------|--------------|-----------------|--------------|----------------|-----------------|-------------|----------------|-----------|--|
| eQTL loci            | eQTL alleles | eQTL alteration | GWAS loci 👙  | GWAS alleles 👙 | GWAS alteration | LD \$       | GWAS phenotype | Туре      |  |
| chr4_16921058        | C_T          | 7               | chr5_9336708 | T              | G               | 0.525650402 | clim-pet12     | trans/cis |  |
| chr4_16921058        | C_T          | 7               | chr5_9336708 | T              | G               | 0.525650402 | clim-pet1      | trans/cis |  |
| chr4_16921058        | C_T          | 7               | chr5_9336708 | T              | G               | 0.525650402 | clim-pet11     | trans/cis |  |
| chr4_16921058        | C_T          | 7               | chr5_9336708 | Т              | G               | 0.525650402 | clim-aet12     | trans/cis |  |
| chr4_16921058        | C_T          | 7               | chr5_9336708 | т              | G               | 0.525650402 | clim-bio15     | trans/cis |  |
| chr4_16921087        | G_A          | 7               | chr5_9336708 | Т              | G               | 0.525650402 | clim-pet12     | trans/cis |  |
| chr4_16921087        | G_A          | 7               | chr5_9336708 | т              | G               | 0.525650402 | clim-pet1      | trans/cis |  |

#### 1.4 GWAS

Display all associations between phenotypes of AraPheno and variants.

| 10 v red     | cords |             |                         |             |         |             |                          | Search:     |               |        |
|--------------|-------|-------------|-------------------------|-------------|---------|-------------|--------------------------|-------------|---------------|--------|
| SNP 🔺        | Chr 🛊 | Position \$ | Score,(-log10(p-value)) | MAF \$      | Study 🛊 | Phenotype 🛊 | Phenotype Ontology       | Reference 🛊 | Alteration \$ | Genen  |
| chr4_1269036 | chr4  | 1269036     | 119.643133              | 0.219753086 | 144     | M216T665    | metabolite content trait | т           | A             | AT4G02 |
| chr4_1267038 | chr4  | 1267038     | 116.7682252             | 0.204938272 | 144     | M216T665    | metabolite content trait | С           | Т             | AT4G02 |
| chr4_1266038 | chr4  | 1266038     | 116.7682252             | 0.204938272 | 144     | M216T665    | metabolite content trait | G           | С             | AT4G02 |
| chr4_1269179 | chr4  | 1269179     | 116.3759197             | 0.197530864 | 144     | M216T665    | metabolite content trait | Т           | G             | AT4G02 |
| chr4_1266038 | chr4  | 1266038     | 113.2387985             | 0.204938272 | 146     | M172T666    | metabolite content trait | G           | С             | AT4G02 |
| chr4_1267038 | chr4  | 1267038     | 113.2387985             | 0.204938272 | 146     | M172T666    | metabolite content trait | С           | Ť             | AT4G02 |
| chr4_1269163 | chr4  | 1269163     | 113.0653471             | 0.192592593 | 144     | M216T665    | metabolite content trait | A           | С             | AT4G02 |
| chr4_1269036 | chr4  | 1269036     | 111.6742356             | 0.219753086 | 146     | M172T666    | metabolite content trait | т           | A             | AT4G02 |

## 1.5 TWAS

Display all associations between phenotypes and genes. When clicking the "Scatter plot", a scatter plot for describing the association between gene expression and phenotype value will be displayed.

| ene 🔶    | Pearson                     | Pvalue_Pearson + | FDR_Pearson                             | Spearman 🕴   | Pvalue_Spearman         | FDR_Spearman 🛊          | Study 🛊 | Display     |
|----------|-----------------------------|------------------|-----------------------------------------|--------------|-------------------------|-------------------------|---------|-------------|
| C2G17120 | 0.686030017                 | 3.870E-6         | 4.399E-2                                | 0.739118297  | 2.630E-7                | 1.589E-3                | study1  | Scatter plo |
| 2G29730  | 0.670998904                 | 7.510E-6         | 4.399E-2                                | 0.637039436  | 2.950E-5                | 3.957E-2                | study1  | Scatter plo |
| 3G57230  | -0.663 <mark>19</mark> 5815 | 1.040E-5         | 4.399E-2                                | -0.726781933 | 5.190E-7                | 2.509E-3                | study1  | Scatter plo |
| 1G14370  | 0.684521313                 | 2.170E-5         | 2.279E-2                                | 0.700413464  | 1.150E-5                | 3.539E-2                | study1  | Scatter plo |
| 1G25390  | 0.656812967                 | 5.990E-5         | 3.367E-2                                | 0.672380791  | 3.430E-5                | 3.62 <mark>4</mark> E-2 | study1  | Scatter plo |
| F1G34420 | 0.715979129                 | 5.940E-6         | 1.408E-2                                | 0.662733236  | 4.860E-5                | 3.624E-2                | study1  | Scatter plo |
| F1G59870 | 0.674533095                 | 3.160E-5         | 2.558E-2                                | 0.660280357  | 5.300E-5                | 3.624E-2                | study1  | Scatter pk  |
|          |                             |                  |                                         |              |                         |                         |         |             |
|          |                             |                  | 150 -                                   |              | pearsonr = 0.67; p = 3. | .2e-05                  |         |             |
|          |                             | N HO             | 150 -<br>125 -<br>100 -<br>75 -<br>50 - |              | pearsonr = 0.67; p = 3, | 2e-05                   |         |             |

0 AT1G59870

## 1.6 EWAS

Display all associations between phenotypes and methylations. When clicking the "Scatter plot" button, a scatter plot for describing the association of methylation level and phenotype value will be displayed.

| 10 v record   | ls         |                          |                |                    |                          | Search:        |          |         |
|---------------|------------|--------------------------|----------------|--------------------|--------------------------|----------------|----------|---------|
| Methylation 🕴 | Pearson \$ | Pvalue_Pearson \$        | FDR_Pearson \$ | Spearman \$        | Pvalue_Spearman #        | FDR_Spearman # | Study \$ | Display |
| 1_19714699_CG | -0.31647   | 9.500E-16                | 1.620E-11      | -0.303298568683948 | 1.569E- <mark>1</mark> 4 | 1.551E-10      | study12  | Scatter |
| 2_9455171_CHH | -0.315309  | 1.220E-15                | 1.880E-11      | -0.338339236060814 | 6.568E- <mark>1</mark> 8 | 5.517E-13      | study12  | Scatter |
| 2_9456162_CG  | -0.300713  | 2.680E-14                | 2.030E-10      | -0.312239004589087 | 2.374E-15                | 3.902E-11      | study12  | Scatter |
| 2_9456163_CG  | -0.303787  | 1.420E- <mark>1</mark> 4 | 1.220E-10      | -0.316046392653939 | 1.041E-15                | 2.140E-11      | study12  | Scatter |
| 2_9592064_CG  | -0.30708   | 7.110E-15                | 7.340E-11      | -0.320632295251279 | 3.800E-16                | 1.041E-11      | study12  | Scatter |
| 2_9592064_CG  | -0.534682  | 7.570E-5                 | 3.813E-2       | -0.320632295251279 | 3.800E-16                | 1.041E-11      | study1   | Scatter |
| 2_9594612_CHH | -0.307756  | 6.170E-15                | 6.690E-11      | -0.309458360867812 | 4.300E-15                | 5.667E-11      | study12  | Scatter |
| 2_9594618_CHH | -0.345445  | 1.200E-18                | 1.360E-13      | -0.337935290803135 | 7.226E-18                | 5.669E-13      | study12  | Scatter |
| 2_9594618_CHH | -0.535606  | 7.320E-5                 | 3.766E-2       | -0.337935290803135 | 7.226E-18                | 5.669E-13      | study1   | Scatter |

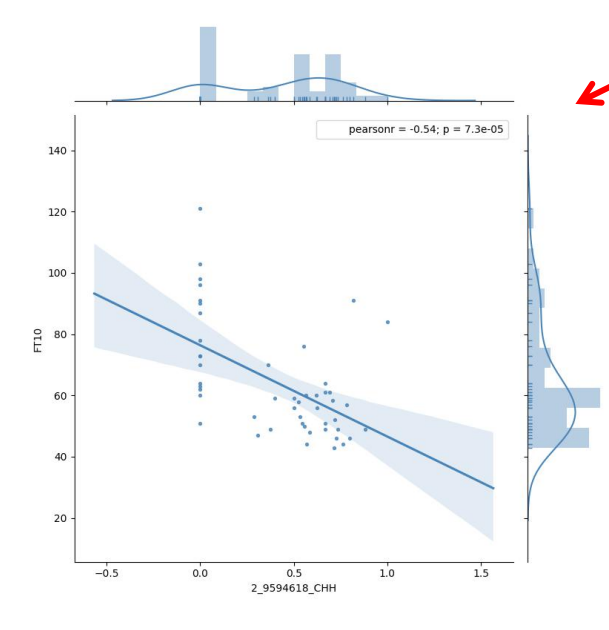

### 1.7 Pathway-mQTL

Display all associations between pathway activities and methylations.

| 10 v records  |                |              |                  |             |              | Search          |              |
|---------------|----------------|--------------|------------------|-------------|--------------|-----------------|--------------|
| Pathway 🔺     | Methylation \$ | Pearson 🕴    | Pvalue_Pearson + | FDR_Pearson | Spearman 👙   | Pvalue_Spearman | FDR_Spearman |
| ARGASEDEG-PWY | 4_5647239_CG   | -0.234935717 | 3.200E-9         | 7.884E-4    | -0.399561283 | 3.630E-25       | 6.260E-19    |
| ARGASEDEG-PWY | 4_5647642_CG   | -0.243366813 | 8.250E-10        | 4.744E-4    | -0.340227941 | 2.890E-18       | 1.660E-12    |
| ARGASEDEG-PWY | 4_5650372_CHH  | 0.236181764  | 2.630E-9         | 7.552E-4    | 0.363005787  | 9.540E-21       | 8.230E-15    |
| ARGASEDEG-PWY | 4_5650408_CHH  | 0.207445342  | 1.870E-7         | 1.113E-2    | 0.309189686  | 3.350E-15       | 4.900E-10    |
| ARGASEDEG-PWY | 4_5650410_CHH  | 0.216907343  | 4.890E-8         | 4.968E-3    | 0.329879089  | 3.320E-17       | 1.150E-11    |
| ARGASEDEG-PWY | 4_5650413_CHH  | 0.228465536  | 8.740E-9         | 1.596E-3    | 0.322903181  | 1.640E-16       | 4.710E-11    |
| ARGASEDEG-PWY | 4_5650417_CHH  | 0.218598808  | 3.830E-8         | 4.126E-3    | 0.310043461  | 2.790E-15       | 4.820E-10    |
| ARGASEDEG-PWY | 4_5650418_CHH  | 0.214659902  | 6.770E-8         | 5.113E-3    | 0.300994112  | 1.890E-14       | 2.180E-9     |
| ARGASEDEG-PWY | 5_6159887_CG   | -0.21082054  | 1.170E-7         | 7.764E-3    | -0.208353462 | 1.650E-7        | 4.744E-3     |

## 1.8 Phenotype-pathway

Display all associations between pathway activities and phenotypes.

| 10 • re     | cords                           |            |             |                   | Search:     |                           |                   |              |
|-------------|---------------------------------|------------|-------------|-------------------|-------------|---------------------------|-------------------|--------------|
| Phenotype A | Phenotype Ontology              | Pathway 🔶  | Pearson 🔶   | Pvalue_Pearson \$ | FDR_Pearson | Spearman 👙                | Pvalue_Spearman 🛊 | FDR_Spearman |
| 2W          | days to flowering trait         | PWY-1081   | 0.555824619 | 1.327E-4          | 4.178E-2    | 0.585457602               | 4.650E-5          | 2.723E-2     |
| As          | bacterial disease<br>resistance | GLYCOLYSIS | 0.516852177 | 4.575E-4          | 3.605E-2    | 0.515736821               | 4.730E-4          | 4.899E-2     |
| As          | bacterial disease<br>resistance | PWY-1042   | 0.510398168 | 5.537E-4          | 3.605E-2    | 0.49602558 <mark>4</mark> | 8.359E-4          | 4.899E-2     |
| As          | bacterial disease<br>resistance | PWY-3841   | 0.525325182 | 3.540E-4          | 3.605E-2    | 0.523523977               | 3.740E-4          | 4.899E-2     |
| As          | bacterial disease<br>resistance | PWY-5484   | 0.515697019 | 4.735E-4          | 3.605E-2    | 0.507462969               | 6.032E-4          | 4.899E-2     |
| As          | bacterial disease<br>resistance | PWY-621    | 0.533732724 | 2.726E-4          | 3.605E-2    | 0.502352648               | 6.989E-4          | 4.899E-2     |
| As          | bacterial disease<br>resistance | PWY66-399  | 0.513279455 | 5.087E-4          | 3.605E-2    | 0.506895155               | 6.132E-4          | 4.899E-2     |

## 1.9 emQTL

Display all associations between gene expressions and methylations.

| 10 • records |                       |              | s         | Search:   |
|--------------|-----------------------|--------------|-----------|-----------|
| Gene         | Methylation $	ilde{}$ | Pearson 👙    | Pvalue 🝦  | FDR \$    |
| AT1G01040    | 1_107_CHG             | -0.329742906 | 3.430E-17 | 7.050E-12 |
| AT1G01040    | 1_108_CG              | -0.340326722 | 2.820E-18 | 7.720E-13 |
| AT1G01040    | 1_109_CG              | -0.343682723 | 1.250E-18 | 5.140E-13 |
| AT1G01040    | 1_114_CG              | -0.35227063  | 1.490E-19 | 1.230E-13 |
| AT1G01040    | 1_115_CG              | -0.304853669 | 8.430E-15 | 7.700E-10 |
| AT1G01040    | 1_122_CHG             | -0.312349511 | 1.700E-15 | 2.790E-10 |
| AT1G01040    | 1_161_CG              | -0.301094416 | 1.850E-14 | 1.380E-9  |
| AT1G01040    | 1_17833_CHG           | -0.302284481 | 1.450E-14 | 1.190E-9  |
| AT1G01040    | 1_18445_CG            | -0.309004429 | 3.490E-15 | 4.100E-10 |

#### 2. Search database

1) Users only need to input a gene symbol or gene id. Then all information for the queried gene in AtMAD will be shown.

2) Users can also search the phenotype of interest. Plant tissues, organs or specific phenotypes can be input objects, all phenotypes were obtained from AraPheno database (https://arapheno.1001genomes.org/). Then all information for the corresponding phenotype in AtMAD will be displayed.

3) Users can also search the pathway of interest. Pathway ID (from AraCyc) or metabolite can be input objects. Then all information for the corresponding pathway in AtMAD will be shown.

4) Users can search a genomic region (Position). All variants and methylations in a set genomic region will be displayed. Considering the speed of our web server to retrieve the corresponding data, the recommended range is < 100000bp.

| Search       |                                         |          |                         |                    |              |    |       |          |
|--------------|-----------------------------------------|----------|-------------------------|--------------------|--------------|----|-------|----------|
| Home  Search |                                         |          |                         |                    |              |    |       |          |
| SEARCH CC    | ONDITION                                |          |                         |                    |              |    |       |          |
| Datatype:    | Gene<br>Phenotyp<br>Pathway<br>Position | ę        | Gene ID: eg.            | AT5G10140, F       | LC           |    | *     | Search Θ |
|              | ΠΟΝ                                     |          |                         |                    |              |    |       |          |
| Datatype:    | Position                                | <b>v</b> | chr_1<br>Recommended in | ▼<br>aput range<10 | 2<br>00000bp | 22 | 22222 | Search 🥥 |

## 3. Information for variant, gene, methylation, phenotype and pathway

#### 3.1 Variant information

Summary information of searched variants.

| chr1_4009520          |
|-----------------------|
| 1                     |
| 4009520               |
| C                     |
| т                     |
| upstream_gene_variant |
| AT1G11890             |
| Build Network         |
|                       |

Associations of GWAS, cis-eQTL, trans-eQTL, Environment-eQTL are also displayed

#### 3.2 Gene information

Summary information of searched genes.

| Gene name:                 | AT5G10140;FLOWERING LOCUS C (FLC)                                                                                                    |
|----------------------------|----------------------------------------------------------------------------------------------------|
| Туре:                      | protein_coding                                                                                                    |
| Short_description:         | K-box region and MADS-box transcription factor family protein                                                                                                    |
| Summary:                   | MADS-box protein encoded by FLOWERING LOCUS C - transcription factor that functions as a repressor of floral transition<br>and contributes to temperature compensation of the circadian clock. Expression is downregulated during cold treatment.<br>Vernalization. FRI and the autonomous pathway all influence the state of FLC chromatin. Both maternal and paternal alleles<br>are reset by vernalization. but their earliest activation differs in timing and location. Histone H3 timethylation at lysine 4 and<br>histone acetylation are associated with active FLC expression whereas histone deacetylation and histone H3 dimethylation<br>at lysines 9 and 27 are involved in FLC repression. Expression is also repressed by two small RNAs (30- and 24-nt)<br>complementary to the FLC sense strand 3 to the polyA site. The small RNAs are most likely derived from an antisense<br>transcript of FLC. Interacts with SOC1 and FT chromatin in vivo. Member of a protein complex. |
| Araport11_description:     | K-box region and MADS-box transcription factor family protein;(source:Araport11)                                                                                                    |
| Computational_description: | FLOWERING LOCUS C (FLC); CONTAINS InterPro DOMAIN/s: Transcription factor. MADS-box (InterPro:IPR002100). Trans<br>cription factor. K-box (InterPro:IPR002487); BEST Arabidopsis thaliana protein match is: K-box region and MADS-box transcription factor family protein (TAIR:AT1G77080.4); Has 1807 Blast hits to 1807 proteins in 277 species: Archae - 0; Bacteria - 0; Metazoa - 736; Fungi - 347; Plants - 385; Viruses - 0; Other Eukaryotes - 339 (source: NCBI BLink).                                                                                                    |
| Network:                   | Build Network 🛞                                                                                                    |

Associations of Protein-Protein Interaction, Related Mutant, cis-eQTL, trans-eQTL,

Pathway, GWAS-loci in CDS region, TWAS, Phenotype-CNV and Methylation are

| Protein-Protein Interaction |              |                                                                         |          |  |  |  |  |  |
|-----------------------------|--------------|-------------------------------------------------------------------------|----------|--|--|--|--|--|
| Protein                     | Protein name | Methods                                                                 | PubMed   |  |  |  |  |  |
| AT2G22540                   | SVP          | affinity capture in vitro reconstitution assay with recombinant protein | 18606145 |  |  |  |  |  |
| AT4G00650                   | FRI          | NULL                                                                    | 15505218 |  |  |  |  |  |
| AT2G22540                   | SVP          | Reconstituted Complex                                                   | 18606145 |  |  |  |  |  |
| AT1G54440                   | AT1G54440    | Affinity Capture-RNA                                                    | 25211139 |  |  |  |  |  |
| AT5G60410                   | SIZ1         | Biochemical Activity                                                    | 24218331 |  |  |  |  |  |
| AT2G22540                   | SVP          | Reconstituted Complex                                                   | 18606145 |  |  |  |  |  |
| AT3G57230                   | AGL16        | FRET                                                                    | 24876250 |  |  |  |  |  |
| AT1G25540                   | PFT1         | FRET                                                                    | 25150167 |  |  |  |  |  |

shown in order. All URL links can be clicked to find the source of data.

| Related Mutant |           |        |    |             |                                                                                        |        |       |  |  |  |
|----------------|-----------|--------|----|-------------|----------------------------------------------------------------------------------------|--------|-------|--|--|--|
| Mutant         | Gene      | Method | PO | Description | Link                                                                                   | Source | Image |  |  |  |
| M0313          | AT5G10140 | NULL   |    | NULL        | http://119.3.41.2<br>28:8080/atpid/w<br>ebfile/simple_de<br>tail.php?pro=AT<br>5G10140 | NASC   |       |  |  |  |

If users want to view or download the mutant image, please click on the image.

## 3.3 Phenotype information

Summary information of searched phenotype.

| 😵 Summary             |                                                                                                    |
|-----------------------|----------------------------------------------------------------------------------------------------|
| Arapheno Name:        | DTF2                                                                                                    |
| Species:              | Arabidopsis thaliana (NCBI: 3702)                                                                                                    |
| Phenotype ID:         | 701                                                                                                    |
| Doi:                  | 10.21958/phenotype:701                                                                                                    |
| Study:                | 1001 Genomes & easyGWAS                                                                                                    |
| Phenotype<br>Scoring: | Days Until the Inflorescence Stem Elongated to 1cm                                                                                                    |
| Growth_conditions:    | Seeds for 1135 Arabidopsis accessions (1001 Genomes Consortium, 2016) were surface-sterilized in 95% ethanol for 5 min and allowed to air- dry. After 6 d of stratification in the dark at 4°C in 0.1% agarose, seeds were distributed across 4800 pots as four replicates in a randomized block design, with each replicate corresponding to one block. Plants were grown in controlled growth chambers with the following settings: 16 h light/8 h darkness, 16°C constant temperature, 65% humidity. All trays within a block were moved to a new shelf and rotated 180°C every other day to minimize position effects. |
| Integration_date:     | 2019-06-26T10:43:32.917000Z                                                                                                    |
| TO_term:              | TO:0000344                                                                                                    |
| TO_name:              | days to flowering trait                                                                                                    |
| TO_definition:        | A flowering time trait (TO:0002616)which is the number of days required for an individual flower (PO:0009046) a whole<br>plant (PO:0000003) or a plant population to reach flowering stage (PO:0007616) from a predetermined time point (e.g. the<br>date of seed sowing seedling transplant or seedling emergence). [GR:pj TO:cooperl]                                                                                                    |
| TO_source_name:       | Plant Trait Ontology                                                                                                    |
| Studytype:            | growth chamber study                                                                                                    |
| Network:              | Build Network (9)                                                                                                    |

Manhattan for TWAS, each point can be clicked to view the related gene information.

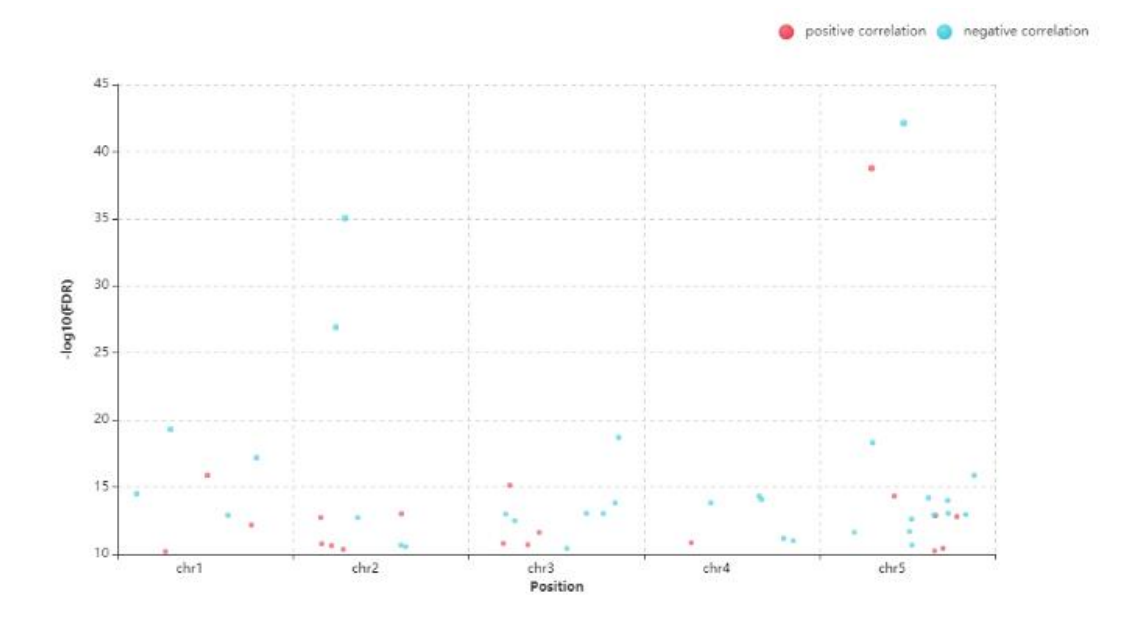

Manhattan for EWAS, each point can be clicked to view the related methylation information.

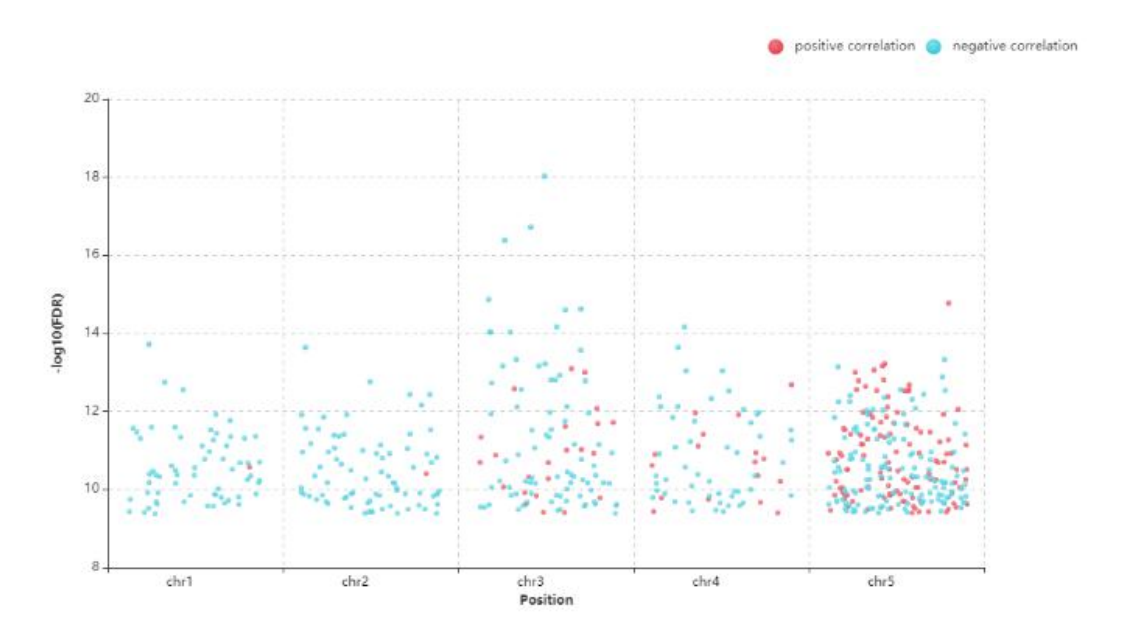

Tables for EWAS, TWAS, GWAS, Phenotype-Pathway and CNV-Gene are also displayed in order.

## 3.4 Pathway information

Summary information of searched pathways.

| o Summary     |                                                                                                    |
|---------------|----------------------------------------------------------------------------------------------------|
| Pathway ID:   | PWY-5272                                                                                                    |
| Pathway name: | abscisic acid degradation by glucosylation                                                                                                    |
| Reaction ID:  | RXN-11469                                                                                                    |
| EC:           | EC-2.4.1.263, EC-3.2.1.175                                                                                                    |
| Proteinid:    | AT3G21780-MONOMER, AT2G23260-MONOMER, AT2G23250-MONOMER, AT4G34138-MONOMER, AT1G05560-MONOMER, AT1G05530-MONOMER, AT2G23210-MONOMER, AT3G21760-MONOMER, AT3G21790-MONOMER, AT4G15260-MONOMER, AT4G15550-MONOMER, AT1G52400-MONOMER |
| Protein name: | abscisic acid glycosyltransferase, abscisic acid glucosyltransferase, abscisate β-glucosyltransferase, abscisic acid glucose ester β-<br>glucosidase                                                                               |
| Gene ID:      | AT3G21780, AT2G23260, AT2G23250, AT4G34138, AT1G05560, AT1G05530, AT2G23210, AT3G21760, AT3G21790, AT4G15260, AT4G15550, AT1G52400                                                                                                 |
| Gene name:    | UGT71B6, UGT84B1, UGT84B2, UGT73B1, UGT75B1, UGT75B2, AT2G23210, AT3G21760, AT3G21790, AT4G15260, AT4G15550, BG1                                                                                                    |
| Links:        | https://pmn.plantcyc.org/ARA/new-image?object=PWY-5272                                                                                                    |
| Network:      | Build Network 🛞                                                                                                    |

Pathway-mQTL, Pathway-related phenotype, Pathway-related gene are listed in order.

| 🙁 Pathway-                  | mQTL                                             |               |                  |                       |                                                  |                             |            |                        |                        |                        |       |
|-----------------------------|--------------------------------------------------|---------------|------------------|-----------------------|--------------------------------------------------|-----------------------------|------------|------------------------|------------------------|------------------------|-------|
|                             |                                                  |               |                  |                       |                                                  |                             | PD         | F CSV                  | Excel                  | Print                  | Сору  |
| Show                        | ~ entries                                        |               |                  |                       |                                                  |                             |            | Sea                    | rch:                   |                        |       |
| Pathway 4                   | Methylation                                      | Pearson       | Pvalu            | e_Pearson             | FDR_Pearson                                      | Spearman                    | Pvalue_Spe | arman                  | FDR_                   | Spe <mark>arm</mark> a | in 🕴  |
| PWY-5272                    | 5_11651424_CG                                    | -0.20277667   | 7 3.54E          | -07                   | 0.02823259                                       | -0.217 <mark>94</mark> 9629 | 4.21E-08   |                        | 0.0003                 | 62423                  |       |
| PWY-5272                    | 1_6455046_CG                                     | 0.20646353    | 2.14E            | -07                   | 0.02823259                                       | 0.209014555                 | 1.50E-07   |                        | 0.0005                 | 17148                  |       |
| PWY-5272                    | 1_6455075_CG                                     | 0.26055881    | 4 4.43E          | -11                   | 7.65E-05                                         | 0.263676532                 | 2.55E-11   |                        | 4.40E-                 | 05                     |       |
| PWY-5272                    | 5_21796295_CH                                    | H 0.20936847  | 8 1.43E          | -07                   | 0.02823259                                       | 0.215853148                 | 5.70E-08   |                        | 0.0003                 | 98254                  |       |
| PWY-5272                    | 5_11651002_CH                                    | -0.20564905   | 3 2.40E          | -07                   | 0.02823259                                       | -0.225688238                | 1.33E-08   |                        | 0.0003                 | 06157                  |       |
| PWY-5272                    | 1_15160651_CG                                    | -0.20074263   | 5 4.66E          | -07                   | 0.031522258                                      | -0.230722692                | 6.17E-09   |                        | 0.0002                 | 74179                  |       |
| PWY-5272                    | 1_15509477_CG                                    | 0.20145997    | 4 4.23E          | -07                   | 0.030443513                                      | 0.220277821                 | 2.99E-08   | 0.0003464              |                        | 46419                  |       |
| PWY-5272                    | 2_5207352_CG                                     | 0.20449760    | 5 2.81E          | -07                   | 0.02823259                                       | 0.206036134                 | 2.27E-07   |                        | 0.0006                 | 06188                  |       |
| Phenotyp<br>No entries four | e<br>nd in atmad.                                |               |                  |                       |                                                  |                             |            |                        |                        |                        |       |
| Gene                        |                                                  |               |                  |                       |                                                  |                             | P          | OF CSV                 | Excel                  | Print                  | Cop   |
| Show                        | ✓ entries                                        |               |                  |                       |                                                  |                             |            | Se                     | arch:                  |                        |       |
| Pathway 🔺                   | Pathway name                                     | Reaction ID # | EC 🕴             | Protein ID 🛊          | Protein name                                     | Gene ID 🕴                   | Gene name  | Links                  |                        |                        |       |
| PWY-5272                    | abscisic acid<br>degradation by<br>glucosylation | RXN-11469     | EC-<br>3.2.1.175 | AT1G52400-<br>MONOMER | abscisic acid<br>glucose ester β-<br>glucosidase | AT1G52400                   | BG1        | https://pn<br>image?ol | nn.plantcy<br>pject=PW | c.org/AF<br>Y-5272     | A/new |
| PWY-5272                    | abscisic acid<br>degradation by<br>glucosylation | RXN-8155      | EC-<br>2.4.1.263 | AT4G15550-<br>MONOMER | abscisate β-<br>glucosyltransferase              | AT4G15550                   | AT4G15550  | https://pn<br>image?ol | nn.plantcy<br>bject=PW | c.org/AF<br>(-5272     | A/new |

3.5 Methylation information

Summary information of searched methylations.

in order.

| Summary  |                 |
|----------|-----------------|
| Site:    | 3_9115557_CG    |
| Region:  | CDS             |
| Start:   | 9115527         |
| Stop:    | 9115667         |
| Gene:    | AT3G25013       |
| Network: | Build Network 😐 |

Corresponding information of the emQTL, Pathway-mQTL and EWAS are displayed

| emQTL                          |                       |           |                         |               |        |                   |             |                        |                        |         |
|--------------------------------|-----------------------|-----------|-------------------------|---------------|--------|-------------------|-------------|------------------------|------------------------|---------|
|                                |                       |           |                         |               |        | PDF               | CSV         | Excel                  | Print                  | Сору    |
| Show ~ entries                 |                       |           |                         |               |        |                   | Sear        | ch:                    |                        |         |
| Gene                           | Methylation           | 4         | Pearson                 | Â.<br>Ŧ       | Pvalu  | е                 | ÷ F         | DR                     |                        | ¢       |
| AT3G24900                      | 3_9115557_CG          |           | -0.36999145             |               | 1.51E- | -21               | 2           | .06E- <mark>1</mark> 6 | (                      |         |
| AT3G24929                      | 3_9115557_CG          |           | -0.325846703            |               | 8.40E- | - <mark>17</mark> | ŧ           | .31E-12                |                        |         |
| AT3G25013                      | 3_9115557_CG          |           | 0.410130019             |               | 1.50E  | -26               | 4           | .33E-21                |                        |         |
| AT3G25020                      | 3_9115557_CG          |           | 0.424536154             |               | 1.61E  | -28               | 3           | .30E-23                | (                      |         |
| Pathway-mQTL Show      entries |                       |           |                         |               |        | PDF               | CSV<br>Sear | Excel                  | Print                  | Сору    |
| Pathway A Methylation          |                       | Pearson   | FDR_Pearson             | Spearman      | Pval   | ue_Spearma        | an ¢        | FDR_                   | Spearma                | an 🗄    |
|                                |                       | No        | data available in table | r.            |        |                   |             |                        |                        |         |
| © EWAS                         |                       |           |                         |               |        |                   |             |                        |                        |         |
|                                |                       |           |                         |               |        | PDF               | CSV         | Excel                  | Print                  | Сору    |
| Show ~ entries                 |                       |           |                         |               |        |                   | Searc       | :h:                    |                        |         |
| Phonetype * Phenotype Ont      | ology + Methylation + | Pearson 🛊 | Pvalue_Pearson 👙        | FDR_Pearson   | ¢      | Spearman          |             | Pval                   | ue_Sp <mark>e</mark> a | arman ( |
| Se82 selenium concer           | ntration 3_9115557_CG | -0.305299 | 5.98379679456124e-      | 5.76231010246 | 842e-  | -0.3262839        | 96202082    | 2 5.71                 | 60 <mark>91</mark> 015 | 29957e- |
|                                |                       |           |                         | 1.4           |        |                   |             |                        |                        |         |

## 4. Interactive visualization for Multi-omics Associated Networks

In AtMAD, users can build multi-omics association networks for genes, variants, methylations, pathways and phenotypes of interest. When clicking a 'Build Network'

button, a Multi-omics Associated Network with interactive visualization will be constructed and displayed.

| Summary                    |                                                                                                    |
|----------------------------|----------------------------------------------------------------------------------------------------|
| Gene ID:                   | AT5G10140                                                                                                    |
| Type:                      | protein_coding                                                                                                    |
| Short_description:         | K-box region and MADS-box transcription factor family protein                                                                                                    |
| Summary:                   | MADS-box protein encoded by FLOWERING LOCUS C - transcription factor that functions as a repressor of floral transition and contributes to temperature compensation of the circadian clock. Expression is downregulated during cold treatment. Vernalization. FRI and the autonomous pathway all influence the state of FLC chromatin. Both maternal and paternal alleles are reset by vernalization, but their earliest activation differs in timing and location. Histone H3 trimethylation at lysine 4 and histone acetylation are associated with active FLC expression. whereas histone deacetylation and histone H3 dimethylation at lysines 9 and 27 are involved in FLC repression. Expression is also repressed by two small RNAs (30- and 24-nt) complementary to the FLC sense strand 3 to the polyA site. The small RNAs are most likely derived from an antisense transcript of FLC. Interacts with SOC1 and FT chromatin in vivo. Member of a protein complex.                                                                                                    |
| Computational_description: | FLOWERING LOCUS C (FLC); CONTAINS InterPro DOMAIN/s: Transcription factor. MADS-box (InterPro:IPR0021<br>00). Transcription factor. K-box (InterPro:IPR002487); BEST Arabidopsis thaliana protein match is: K-box region an<br>d MADS-box transcription factor family protein (TAIR:AT1G77080.4); Has 1807 Blast hits to 1807 proteins in 277 s<br>pecies: Archae - 0; Bacteria - 0; Metazoa - 736; Fungi - 347; Plants - 385; Viruses - 0; Other Eukaryotes - 339 (sour<br>ce: NCBI BLink).                                                                                                    |
| Network:                   | Build Network                                                                                                    |
| Inquired Gene 🌒 GWAS-      | Loci 💼 Protein 🛦 cis-eQTL 🐟 Pathway 🌒 trans-eQTL 🟴 TWAS-Phenotype 🗙 CNV-Phenotype 📰 Methylation                                                                                                    |
|                            | DIF span 2006 genatomethatetat expension)<br>DIF span 2006 genatomethatetat expension<br>DIF span 2006 genatomethatetat<br>DIF plantingsum source span 200 AFGGGGHAment)<br>DIF plantingsum source span 200 AFGGGGHAment)<br>DIF plantingsum source span 200 AFGGGGHAment)<br>DIF span 2009 christian 2009 christian 200 AFGGGGHAment)<br>SizeLodsweden2009 christian 200 AFGGGGHAment<br>DIF span 200 AFGGGGAMENT                                                                                                    |
|                            | Alter Offentischieterierterund dim pres dus 3934613                                                                                                    |
|                            | DTE spin 2008 (2nd chphhmint)     Chr5 A1784603934645     DTE Spin 2009 Chph 2009     Chr5 A1784603934645     DTE Chr5 Chph 2009 Chph 2009     Chr5 A1784603934645     Chr5 A1784603934645     Chr5 A178460393464     Chr5 A178460393464     Chr5 A178460393464     Chr5 A178460393464     Chr5 A178460393464     Chr5 A178460393464     Chr5 A178460393464     Chr5 A178460346     Chr5 A17846034     Chr5 A17846034     Chr5 A17846034     Chr5 A17846034     Chr5 A17846034     Chr5 A17846034     Chr5 A17846034     Chr5 A17846034     Chr5 A17846034     Chr5 A17846034     Chr5 A1784603     Chr5 A1784603     Chr5 A17846034     Chr5 A17846034     Chr5 A1784603     Chr5 A1784603     Chr5 A1784603     Chr5 A178460     Chr5 A178460     Chr5 A1784603     Chr5 A178460     Chr5 A178460     Chr5 A1784603     Chr5 A178460     Chr5 A178460     Chr5 A178 |
|                            | Atts: (0140<br>Wield spain 2009 (1st experiment)                                                                                                    |

Different data types are represented by different colors or shapes, as illustrated above. If users are interested in gene/variant/methylation/pathway/phenotype information in the network, please click to see a detailed summary information.

5. Usage and case study

Usage:

AtMAD is a public repository for large-scale measurements of genome × transcriptome × methylome × pathway × phenotype associations in Arabidopsis, designed for facilitating identification of eQTL, emQTL, pathway-mQTL, pathway-phenotype, GWAS, TWAS and EWAS. AtMAD identifies candidate variants/methylations/genes for specific phenotypes or biological processes, and provides many associations that are novel identified in exploring biological mechanisms. All raw data comes from public free databases, including 1001 Genomes, TAIR, AraPheno, AraGWAS Catalog, AraCyc, AtPID and text mining from PubMed, etc.

In AtMAD, users can browse, search and download multi-omics associations of Arabidopsis.

Browse: browse module includes "Browse by datatype", "Browse by Gene",
 "Browse by Variant". Users can click "Browse" to view all multi-omics associations.
 More summary information can be displayed through hyperlinks in each table.

|                                   | _                                                         | _                     |                                                         |         |                                                         |                                      |                               |                            |                                          |                                   |
|-----------------------------------|-----------------------------------------------------------|-----------------------|---------------------------------------------------------|---------|---------------------------------------------------------|--------------------------------------|-------------------------------|----------------------------|------------------------------------------|-----------------------------------|
| eQTL                              | environm                                                  | tatype<br>ent-eQTL    | GWAS-eQTL                                               | GWAS    | TWAS                                                    | EWAS                                 | Pathway-m                     | QTL Phe                    | enotype-pathway                          | emQTI                             |
| cis-eQ                            | TL                                                        | trans-e               | QTL                                                     |         |                                                         |                                      |                               |                            |                                          |                                   |
| -                                 |                                                           | 1                     |                                                         |         |                                                         |                                      |                               |                            |                                          |                                   |
| Form                              | ore into ab                                               | OUT CIS-EQ I          | L,pleast click here                                     | 9.      |                                                         |                                      |                               |                            |                                          |                                   |
|                                   |                                                           |                       |                                                         |         |                                                         |                                      |                               |                            |                                          |                                   |
| 10                                | <ul> <li>records</li> </ul>                               |                       |                                                         |         |                                                         |                                      |                               |                            | Search:                                  |                                   |
| 10                                | <ul> <li>records</li> </ul>                               |                       |                                                         |         |                                                         | P.42                                 |                               | Destas                     | Search:                                  | Diseles                           |
| 10<br>SNP                         | records                                                   | Alleles               | Alteration no                                           | umber 👙 | Gene 🔶                                                  | Beta 🔶                               | tstat 🔶                       | Pvalue                     | Search:                                  | Display 🍦                         |
| 10<br>SNP<br>chr4_165             | <ul> <li>records</li> <li>21004</li> </ul>                | Alleles<br>G_A        | Alteration no<br>8                                      | umber 🗍 | Gene 🔶<br>AT4G34410                                     | Beta ¢<br>1.521871419                | <b>tstat</b> ∳<br>10.85175201 | Pvalue 3.660E-25           | Search: <b>FDR 2</b> .220E-16            | Display<br>Box plot               |
| 10<br>SNP<br>chr4_165<br>chr4_165 | <ul> <li>records</li> <li>21004</li> <li>21058</li> </ul> | Alleles<br>G_A<br>C_T | <ul> <li>Alteration no</li> <li>8</li> <li>7</li> </ul> | ımber 🍦 | Gene         ♦           AT4G34410            AT4G34410 | Beta 🔶<br>1.521871419<br>1.522741867 | tstat •                       | Pvalue 3.660E-25 3.710E-22 | Search:<br>FDR<br>2.220E-16<br>5.630E-14 | Display 4<br>Box plot<br>Box plot |

#### AtMAD: Arabidopsis thaliana Multi-omics Association Database

Browse by datatype

| 10 • records Search |                                                       |                                                   |    |             |         |
|---------------------|-------------------------------------------------------|---------------------------------------------------|----|-------------|---------|
| Gene ID 🔺           | Gene name   🍦                                         | Protein-protein interaction                       | \$ | Mutant 🕴    | cis-eQ1 |
| AT5G24780           | vegetative<br>storage protein<br>1 (VSP1)             | AT4G18960;AT5G24780;AT1G18080;AT4G09000;AT1G22300 |    | M1804       | chr5_87 |
| AT1G09420           | glucose-6-<br>phosphate<br>dehydrogenase<br>4 (G6PD4) | AT5G35790;AT1G09420;AT4G03520                     |    | M2553       |         |
| AT1G11680           | CYTOCHROME<br>P450 51G1<br>(CYP51G1)                  | AT3G53510;AT1G11680                               |    | M4016;M4015 |         |
| AT1G12130           | Flavin-binding<br>monooxygenase<br>family protein     |                                                   |    | M3608       | chr1_40 |

#### Browse by Gene

| 10 records Search: |             |              |                         |           |                     |                               |                           |  |  |  |
|--------------------|-------------|--------------|-------------------------|-----------|---------------------|-------------------------------|---------------------------|--|--|--|
| SNP 🔺              | Reference 🛊 | Alteration 🛊 | Туре                    | Gene 🕴    | cis-eQTL 🕴          | trans-eQTL 🔶                  | Enviroment-eQTL           |  |  |  |
| chr2_6320961       | С           | т            | downstream_gene_variant | AT2G14760 | AT2G14610           | AT3G32092                     | Longitude;bio9;bio7;bio6; |  |  |  |
| chr2_6321143       | Т           | A            | downstream_gene_variant | AT2G14760 | AT2G14610           | AT3G32092                     | Longitude;Elevation;bio9; |  |  |  |
| chr2_6324246       | т           | A            | upstream_gene_variant   | AT2G14760 | AT2G14610           | AT3G32092                     | Longitude;bio9;bio7;bio6; |  |  |  |
| chr2_6331762       | с           | G            | intron_variant          | AT2G14770 | AT2G14610           | AT3G32092                     | Longitude;bio9;bio7;bio6; |  |  |  |
| chr2_7974772       | с           | G            | upstream_gene_variant   | AT2G18350 | AT2G18660           | AT1G47920;AT1G29715           | Longitude;bio9;bio8;bio7; |  |  |  |
| chr2_7977474       | G           | A            | intron_variant          | AT2G18360 | AT2G19190;AT2G18660 | AT2G14610;AT2G02430;AT3G57240 | Longitude;bio9;bio8;bio7; |  |  |  |

#### Browse by Variant

2) Search: Search module includes four functions, users can query their interested

information by searching gene, phenotype, pathway or chromosome regions.

First, users need to click the "Search" Page.

| AtMAD: Arabidopsi | s thaliana | Multi-omics | Association | Database |
|-------------------|------------|-------------|-------------|----------|
|-------------------|------------|-------------|-------------|----------|

| Home     | Browse    | Search | Download | FAQ                         |          |
|----------|-----------|--------|----------|-----------------------------|----------|
| Search   |           |        |          |                             |          |
| Home  Se | arch      |        |          |                             |          |
| @ SEAF   | RCH CONDI | TION   |          |                             |          |
| Dataty   | pe:       |        | Gene     | Gene ID: eg. AT5G10140, FLC | Search Θ |
|          |           |        |          |                             |          |

Second, select the search content.

|           | NOT A PROPERTY. |        |                                                       |     |                                        |
|-----------|-----------------|--------|-------------------------------------------------------|-----|----------------------------------------|
| Home      | Browse          | Search | Download                                              | FAQ |                                        |
| Search    |                 |        |                                                       |     |                                        |
| Home • Se | arch 🛛          |        |                                                       |     |                                        |
| ⊕ SEAI    | RCH CONDI       | TION   |                                                       |     |                                        |
| Dataty    | rpe:            |        | Gene<br>Gene<br>Phenotype<br>Pathway                  | •   | Gene ID: eg. AT5G10140, FLC            |
|           |                 |        | Position                                              |     |                                        |
| Home      | Browse          | Search | Download                                              | FAQ |                                        |
| Search    |                 |        |                                                       |     |                                        |
| Home  Sea | arch 🛛          |        |                                                       |     |                                        |
| @ SEAR    |                 | ION    |                                                       |     |                                        |
| Dataty    | De:             |        | Phenotype<br>Gene<br>Phenotype<br>Pathway<br>Position | Y   | Phenotype ID.eg YEL, Flowering time    |
| Sear      | ch              |        |                                                       |     |                                        |
| Home ●    | Search ●        |        |                                                       |     |                                        |
| ⊕ s       | EARCH CON       | DITION |                                                       |     |                                        |
| Da        | atatype:        |        | Pathway<br>Gene<br>Phenotype<br>Pathway               | •   | Pathway ID:eg. PWY-5272, abscisic acid |
|           |                 |        | Position                                              |     |                                        |

| Datatype: | Position<br>Gene | • | chr_1<br>Recommended inp | ▼<br>out range<100 | start<br>0000bp | end | Search 🏵 |
|-----------|------------------|---|--------------------------|--------------------|-----------------|-----|----------|
|-----------|------------------|---|--------------------------|--------------------|-----------------|-----|----------|

The search module uses intelligent recognition method, users are also allowed to search AtMAD by inputting vague information, for example users can input "flower" in "phenotype module" to find flower-related phenotypes.

Then, after click "Search" button, users can query gene, phenotype, pathway or variant of interest, summary information has been described in the previous section.

#### 3) Download:

| ome Browse Search Dow                                      | nload FAQ                                                                                                    |                                                                                 |
|------------------------------------------------------------|----------------------------------------------------------------------------------------------------|---------------------------------------------------------------------------------|
| Inload                                                     |                                                                                                    |                                                                                 |
| Download ●                                                 |                                                                                                    |                                                                                 |
| DATA SUMMARY FOR THE ATMAD                                 | DATA REPOSITORY IN JUNE 2020                                                                                                    |                                                                                 |
|                                                            |                                                                                                    |                                                                                 |
|                                                            |                                                                                                    |                                                                                 |
| Data type                                                  | Details                                                                                                    | Total numble of associations                                                    |
| ata type<br>s-eQTL                                         | Details<br>eQTLs were defined if the SNP was within 1 Mb from the ge<br>ne transcriptional start site (TSS)                                                                                                    | Total numble of associations                                                    |
| Data type<br>cis-eQTL<br>rans-eQTL                         | Details           eQTLs were defined if the SNP was within 1 Mb from the ge ne transcriptional start site (TSS)           eQTLs were defined if the SNP was beyond the region of 1 Mb from the gene transcriptional start site (TSS)                                                                                   | Total numble of associations<br>11,796<br>10,119                                |
| ata type<br>is-eQTL<br>ans-eQTL<br>nvironment-related eQTL | Details           eQTLs were defined if the SNP was within 1 Mb from the ge<br>ne transcriptional start site (TSS)           eQTLs were defined if the SNP was beyond the region of 1<br>Mb from the gene transcriptional start site (TSS)           eQTLs that associated with at least one environmental factor<br>r | Total numble of associations           11,796           10,119           68,837 |

Users can download all associations from AtMAD by clicking the hyperlink in "Data type" column.

Case 1: Search gene "SCPL12"

If users are interested in gene SCPL12 (AT2G22920) which has been reported to be responsible for the production of saiginols and confer greater UV light tolerance in plants, They can input the corresponding gene name on "Search" page.

| Home       | Browse   | Search | Download | FAQ                                                  |
|------------|----------|--------|----------|------------------------------------------------------|
| Search     |          |        |          |                                                      |
| Home   Sei | arch 🔴   |        |          |                                                      |
| ⊕ SEAR     | CH CONDI | TION   |          |                                                      |
| Dataty     | be:      |        | Gene     | ScPL12                                               |
|            |          |        |          | AT2G22920(serine carboxypeptidase-like 12 (SCPL12) ) |

On summary page, users can view "Protein-Protein Interaction", "Related Mutant", "cis-eQTL", "trans-eQTL", "Pathway", "GWAS-loci in CDS region", "TWAS" and "Methylation".

| 😋 Summary                  |                                                                                                    |
|----------------------------|----------------------------------------------------------------------------------------------------|
| Gene name:                 | AT2G22920;serine carboxypeptidase-like 12 (SCPL12)                                                                                                    |
| Туре:                      | protein_coding                                                                                                    |
| Short_description:         | serine carboxypeptidase-like 12                                                                                                    |
| Summary:                   |                                                                                                    |
| Araport11_description:     | serine carboxypeptidase-like 12;(source:Araport11)                                                                                                    |
| Computational_description: | serine carboxypeptidase-like 12 (SCPL12); FUNCTIONS IN: serine-type c<br>arboxypeptidase activity; INVOLVED IN: proteolysis; LOCATED IN: plant-t<br>ype cell wall; EXPRESSED IN: stem. inflorescence meristem. hypocotyl. r<br>oot. flower; EXPRESSED DURING: petal differentiation and expansion st<br>age; CONTAINS InterPro DOMAIN/s: Peptidase S10. serine carboxypepti<br>dase (InterPro:IPR001563); BEST Arabidopsis thaliana protein match is: s<br>erine carboxypeptidase-like 11 (TAIR:AT2G22970.3); Has 3940 Blast hits t<br>o 3855 proteins in 454 species: Archae - 0; Bacteria - 499; Metazoa - 627;<br>Fungi - 829; Plants - 1550; Viruses - 0; Other Eukaryotes - 435 (source: N<br>CBI BLink). |
| Network:                   | Build Network                                                                                                    |

#### Protein-Protein Interaction

No entries found in atmad.

Related Mutant

No entries found in atmad.

😋 cis-eQTL

|             | PDF | CSV | Excel | Print | Сору |
|-------------|-----|-----|-------|-------|------|
| Pathway     |     |     |       |       |      |
|             | PDF | CSV | Excel | Print | Сору |
| © TWAS      |     |     |       |       |      |
|             |     |     |       | 1     |      |
| Methylation |     |     |       |       |      |

In cis-eQTL table, all top associations (such as chr2\_10009736, chr2\_9830811, chr2\_9821946...) are found to be associated with "Elevation" when clicking on these SNPs.

| cis-eQTL                                                 |                          |                |                            |      |                                      |               |                                           |                    |                                                      |             |                          |     |
|----------------------------------------------------------|--------------------------|----------------|----------------------------|------|--------------------------------------|---------------|-------------------------------------------|--------------------|------------------------------------------------------|-------------|--------------------------|-----|
|                                                          |                          |                |                            |      |                                      |               |                                           | PD                 | F CSV                                                | Excel       | Print                    | Сор |
| now ~                                                    | entries                  |                |                            |      |                                      |               |                                           |                    | Searc                                                | h:          |                          |     |
| SNP                                                      | + Alleles                | \$             | Alteration number          | ¢ Ge | ne                                   | Beta          | tstat                                     |                    | Pvalue                                               | ¢           | FDR                      |     |
| hr2_10009736                                             | T_A                      | (              | 64                         | AT   | 2G22920                              | 0.6151679     | 181 7.7574                                | 68423              | 3.77E-1                                              | 4           | 5.32E-07                 |     |
| hr2_9830811                                              | T_A                      | 2              | 16                         | AT   | 2G22920                              | 0.6551564     | 74 7.1390                                 | 06632              | 2.74E-1                                              | 2           | 1. <mark>17E-05</mark>   |     |
| hr2_9821946                                              | T_C/T_A                  | Ę              | 50/1                       | AT   | 2G22920                              | 0.6120933     | 3 7.0626                                  | 99927              | 4.56E-1                                              | 2           | 1.69E-05                 |     |
| hr2_9809837                                              | A_C/A_T                  |                | 11/2                       | AT   | 2G22920                              | 0.656688      | 87 7.0138                                 | 16819              | 6.31E-1                                              | 2           | 2.18E-05                 |     |
| hr2_10009735                                             | T_G/T_A                  | (              | 64/4                       | AT   | 2G22920                              | 0.5434090     | i66 7.0068                                | 33605              | 6.60E-1                                              | 2           | 2.24E-05                 |     |
| hr2_9841226                                              | A_T                      |                | 19                         | AT   | 2G22920                              | 0.5965100     | 98 <mark>6.8</mark> 555                   | 66586              | 1.78E-1                                              | 1           | 4.78E-05                 |     |
| hr2_9840880                                              | T_G                      | ę              | 50                         | AT   | 2G22920                              | 0.6056511     | 42 6.8417                                 | 40739              | 1.94E-1                                              | 1           | 5.14E-05                 |     |
| hr2_9832212                                              | C_G                      | 4              | 15                         | AT   | 2G22920                              | 0.631370      | 6.8205                                    | 5234               | 2.23E-1                                              | 1           | 5.38E-05                 |     |
| hr2_9819109                                              | A_T                      | 2              | 17                         | AT   | 2G22920                              | 0.621683      | 6.8170                                    | 65251              | 2.28E-1                                              | 1           | 5.41E-05                 |     |
| hr2_10010445                                             | C_T                      | 2              | 19                         | AT   | 2G22920                              | 0.6175194     | 6.7118                                    | 11935              | 4.48E-1                                              | 1           | 8.98E-05                 |     |
| Environment                                              | eQTL                     |                |                            |      |                                      |               |                                           | PDI                | F CSV                                                | Excel       | Print                    | Co  |
| ow                                                       | entries                  |                |                            |      |                                      |               |                                           |                    | Searc                                                | h:          |                          |     |
| QTL                                                      | Alleles                  | Alteration     | Environment                | ÷    | Beta                                 | \$            | Pvalue                                    | ÷                  | FDR                                                  |             | Type                     |     |
|                                                          | A T                      | 49             | Latitude                   |      | 0 4000700                            | 76            | 0.002273895 0.01718                       |                    | 0.017189474                                          |             |                          |     |
| nr2_9841226                                              | ~_·                      |                | Latitude                   |      | -0.4322789                           | 10            |                                           | 385207 0.032741392 |                                                      |             | cis                      |     |
| nr2_9841226<br>nr2_9841226                               | A_T                      | 49             | Elevation                  |      | 0.3265840                            | 15            | 0.005385207                               |                    | 0.03274139                                           | 2           | cis<br>cis               |     |
| nr2_9841226<br>nr2_9841226<br>nr2_9841226                | A_T<br>A_T<br>A_T        | 49<br>49       | Elevation<br>bio3          |      | -0.4322789<br>0.3265840<br>0.3945638 | 15<br>5       | 0.005385207                               |                    | 0.01718947<br>0.03274139<br>0.03771334               | 2           | cis<br>cis<br>cis        |     |
| hr2_9841226<br>hr2_9841226<br>hr2_9841226<br>hr2_9841226 | A_T<br>A_T<br>A_T<br>A_T | 49<br>49<br>49 | Elevation<br>bio3<br>bio11 |      | 0.3265840<br>0.3945638<br>0.3482225  | 15<br>5<br>33 | 0.005385207<br>0.006590568<br>0.008143315 |                    | 0.03274139<br>0.03274139<br>0.03771334<br>0.04407770 | 2<br>1<br>5 | cis<br>cis<br>cis<br>cis |     |

After integrating all the above information, we can draw a conclusion that upstream

eQTLs of AT2G22920 (SCPL12) are highly connected to elevation of habitats, and these eQTLs (such as chr2\_10009736, chr2\_9830811, chr2\_9821946 and chr2-9752742-G-to-T...) are likely to influence the ultraviolet response of individuals by changing gene expression of SCPL12, and allow individuals to adapt to different elevations. These eQTLs will provide the potential genetic basis for the research of UV tolerance in future.

Case 2: Search phenotype "DTF spain 2008 (1st experiment)"

If users are interested in flowering-related phenotype, just input "flower" or "DTF" (days to flowering) in phenotype module.

| Home      | Browse | Search | Download  | FAQ |                                                                                                    |   |          |
|-----------|--------|--------|-----------|-----|----------------------------------------------------------------------------------------------------|---|----------|
| Search    |        |        |           |     |                                                                                                    |   |          |
| lome 🔍 Se | arch 🔍 |        |           |     |                                                                                                    |   |          |
| SEAR      |        | TION   |           |     |                                                                                                    |   |          |
| Dataty    | pe:    |        | Phenotype | ·   | flower                                                                                                    | • | Search ④ |
|           |        |        |           |     | DTF spain 2008 (1st experiment)[FT was recorded daily as days to flower<br>after germination in Experiment 1 with four replicates under spain conditions]                        |   |          |
|           |        |        |           |     | DTF spain 2008 (2nd experiment)[FT was recorded daily as days to flower<br>after germination in Experiment 2 with four replicates under spain conditions.]                       |   |          |
|           |        |        |           |     | DTF sweden 2008 (1st experiment)[FT was recorded daily as days to flower<br>after germination in Experiments 1 and 2 with four replicates under each of<br>the four conditions ] | - |          |

"Summary", "Manhattan for TWAS", "EWAS", "TWAS", "GWAS" and

"Phenotype-Pathway" are displayed in order.

| 😋 Summary             |                                                                                                    |
|-----------------------|----------------------------------------------------------------------------------------------------|
| Arapheno Name:        | DTF spain 2008 (1st experiment)                                                                                                    |
| Species:              | Arabidopsis thaliana (NCBI: 3702)                                                                                                    |
| Phenotype ID:         | 132                                                                                                    |
| Doi:                  | 10.21958/phenotype:132                                                                                                    |
| Study:                | Flowering time in simulated seasons                                                                                                    |
| Phenotype<br>Scoring: | FT was recorded daily as days to flower after germination in Experiment 1 with<br>four replicates under spain conditions                                                                                                    |
| Growth_conditions:    |                                                                                                    |
| Integration_date:     | 2016-07-04T11:16:56.385000Z                                                                                                    |
| TO_term:              | TO:0000344                                                                                                    |
| TO_name:              | days to flowering trait                                                                                                    |
| TO_definition:        | A flowering time trait (TO:0002616)which is the number of days required for an individual flower (PO:0009046) a whole plant (PO:0000003) or a plant population to reach flowering stage (PO:0007616) from a predetermined time point (e.g. the date of seed sowing seedling transplant or seedling emergence). [GR:p] TO:cooperl] |
| TO_source_name:       | Plant Trait Ontology                                                                                                    |
| Studytype:            | NA                                                                                                    |
| Network:              | Build Network                                                                                                    |

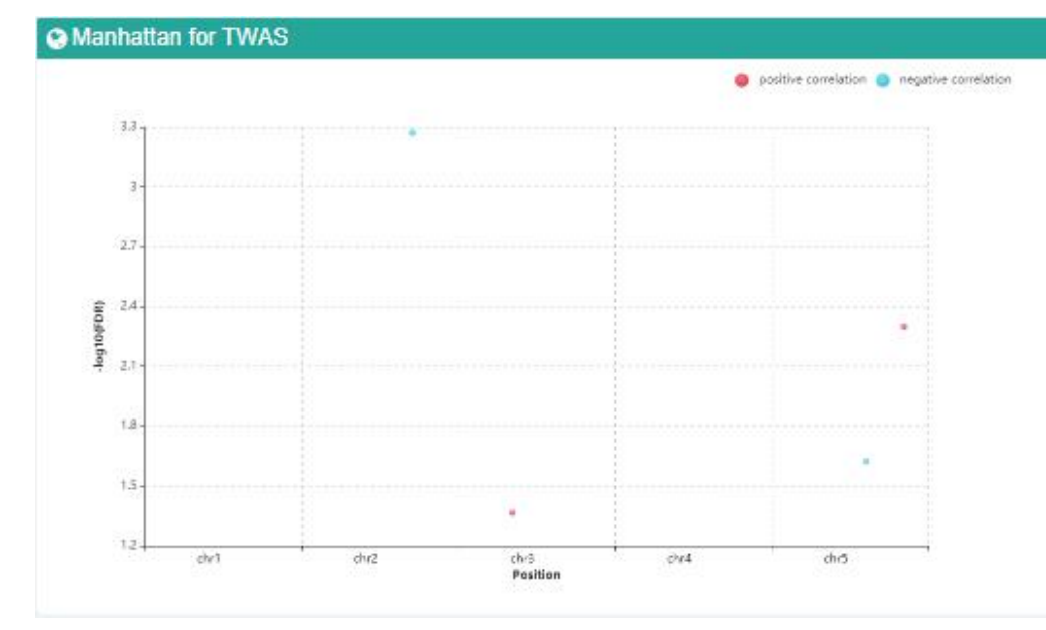

## **EWAS**

**O**TWAS

**GWAS** 

Phenotype-Pathway

CNV-Gene

In TWAS table, four genes are discovered to be associated with "DTF spain 2008 (1st

experiment)".

| 1) Trecords Search:                   |                         |           |              |                |             |  |  |  |  |  |
|---------------------------------------|-------------------------|-----------|--------------|----------------|-------------|--|--|--|--|--|
| Phenotype •                           | Phenotype Ontology      | Gene      | Pearson      | Pvalue_Pearson | FDR_Pearson |  |  |  |  |  |
| DTF spain<br>2008 (1st<br>experiment) | days to flowering trait | AT2G20440 | -0.670015149 | 2.210E-8       | 5.346E-4    |  |  |  |  |  |
| DTF spain<br>2008 (1st<br>experiment) | days to flowering trait | AT3G10010 | 0.564642653  | 7.110E-6       | 4.297E-2    |  |  |  |  |  |
| DTF spain<br>2008 (1st<br>experiment) | days to flowering trait | AT5G10140 | 0.621307588  | 4.160E-7       | 5.024E-3    |  |  |  |  |  |
| DTF spain<br>2008 (1st<br>experiment) | days to flowering trait | AT5G63120 | -0.58338401  | 2.950E-6       | 2.376E-2    |  |  |  |  |  |
| 4                                     |                         | na -      | 1            |                |             |  |  |  |  |  |

A total of four genes (AT2G20440, AT5G10140, AT5G63120 and AT3G10010) are assigned to DTF spain 2008 (1st experiment), two of them AT5G10140 (FLC, pearson=0.6213, FDR=0.005) and AT5G63120 (RH30, pearson=-0.5833, FDR=0.023) have been inferred to be involved in flower development process with experimental supports.

| Summary                    |                                                                                                    |                |  |  |  |  |  |  |  |
|----------------------------|----------------------------------------------------------------------------------------------------|----------------|--|--|--|--|--|--|--|
| Gene name:                 | AT5G10140;FLOWERING LOCUS C (FLC)                                                                                                    | Summary of FLC |  |  |  |  |  |  |  |
| Туре:                      | protein_coding                                                                                                    | Summer of The  |  |  |  |  |  |  |  |
| Short_description:         | K-box region and MADS-box transcription factor family protein                                                                                                    |                |  |  |  |  |  |  |  |
| Summary:                   | MADS-box protein encoded by FLOWERING LOCUS C - transcription factor that functions as a repressor of floral transition<br>and contributes to temperature compensation of the circadian clock. Expression is downregulated during cold treatment.<br>Vernalization. FRI and the autonomous pathway all influence the state of FLC chromatin. Both maternal and paternal alleles<br>are reset by vernalization. but their earliest activation differs in timing and location. Histone H3 trimethylation at lysine 4 and<br>histone acetylation are associated with active FLC expression. whereas histone deacetylation and histone H3 dimethylation<br>at lysines 9 and 27 are involved in FLC repression. Expression is also repressed by two small RNAs (30- and 24-nt)<br>complementary to the FLC sense strand 3 to the polyA site. The small RNAs are most likely derived from an antisense<br>transcript of FLC. Interacts with SOC1 and FT chromatin in vivo. Member of a protein complex. |                |  |  |  |  |  |  |  |
| Araport11_description:     | K-box region and MADS-box transcription factor family protein;(source:Araport11)                                                                                                    |                |  |  |  |  |  |  |  |
| Computational_description: | FLOWERING LOCUS C (FLC); CONTAINS InterPro DOMAIN/s: Transcription factor. MADS-box (InterPro:IPR002100). Trans<br>cription factor. K-box (InterPro:IPR002487); BEST Arabidopsis thaliana protein match is: K-box region and MADS-box transcr<br>ption factor family protein (TAIR:AT1G77080.4); Has 1807 Blast hits to 1807 proteins in 277 species: Archae - 0; Bacteria - 0;<br>Metazoa - 736; Fungi - 347; Plants - 385; Viruses - 0; Other Eukaryotes - 339 (source: NCBI BLink).                                                                                                    |                |  |  |  |  |  |  |  |

The remaining AT2G20440&AT3G10010 are identified as flowering-related genes for the first time in AtMAD. After clicking gene "AT2G20440", more summary information can be retrieved. Most TWAS associations are DTF-related

(flowering-related).

| DTF spain 2008 (1st<br>experiment)  | days to<br>flowering trait | AT2G20440 | -0.670015149 | 2.21e-08 | 0.000534559 | -0.743770188                |
|-------------------------------------|----------------------------|-----------|--------------|----------|-------------|-----------------------------|
| DTF spain 2008 (2nd<br>experiment)  | days to<br>flowering trait | AT2G20440 | -0.590844082 | 2.05e-06 | 0.018829966 | -0.668711546                |
| DTF spain 2009 (1st<br>experiment)  | days to<br>flowering trait | AT2G20440 | -0.565285428 | 6.97e-08 | 0.000421018 | -0.658628977                |
| DTF spain 2009 (2nd<br>experiment)  | days to<br>flowering trait | AT2G20440 | -0.567066624 | 6.2e-08  | 0.000500012 | -0.687136777                |
| DTF sweden 2008 (1st<br>experiment) | days to<br>flowering trait | AT2G20440 | -0.614129793 | 6.14e-07 | 0.004949826 | -0.684318785                |
| DTF sweden 2008 (2nd experiment)    | days to<br>flowering trait | AT2G20440 | -0.572800609 | 4.88e-06 | 0.039290905 | -0.6 <mark>1</mark> 6811304 |
| DTF sweden 2009 (1st<br>experiment) | days to<br>flowering trait | AT2G20440 | -0.549407715 | 1.9e-07  | 0.000417065 | -0.703283986                |
| DTF sweden 2009 (2nd experiment)    | days to<br>flowering trait | AT2G20440 | -0.545843181 | 2.36e-07 | 0.000725283 | -0.641025479                |
| DTF1                                | days to<br>flowering trait | AT2G20440 | -0.516772406 | 2.97e-41 | 2.39e-37    | -0.583173177                |
| DTF2                                | days to<br>flowering trait | AT2G20440 | -0.508593295 | 1.12e-39 | 9.04e-36    | -0.579757619                |
| DTF3                                | days to<br>flowering trait | AT2G20440 | -0.507657282 | 3.45e-39 | 2.78e-35    | -0.578060584                |
| DTFlocSweden2009                    | days to<br>flowering trait | AT2G20440 | -0.431764391 | 7.91e-05 | 0.024242175 | -0.508236738                |

The same is true for AT3G10010. Most TWAS associations are DTF-related (flowering-related).

| a twas                               |                         |           |             |                |                            |      |  |  |  |
|--------------------------------------|-------------------------|-----------|-------------|----------------|----------------------------|------|--|--|--|
|                                      |                         |           |             | PDF CSV        | Excel Print                | Сору |  |  |  |
| Show - entries                       |                         |           |             | 5              | Search:                    |      |  |  |  |
| Phenotype *                          | Phenotype Ontology      | Gene      | Pearson     | Pvalue_Pearson | FDR_Pearson                | Spe  |  |  |  |
| DTF spain 2008 (1st<br>experiment)   | days to flowering trait | AT3G10010 | 0.564642653 | 7.11e-06       | 0.042971238                | 0.50 |  |  |  |
| DTF spain 2008 (2nd<br>experiment)   | days to flowering trait | AT3G10010 | 0.563355891 | 7.54e-06       | 0.031974299                | 0.49 |  |  |  |
| DTF spain 2009 (1st<br>experiment)   | days to flowering trait | AT3G10010 | 0.476103769 | 1.05e-05       | 0.005312099                | 0.47 |  |  |  |
| DTF spain 2009 (2nd<br>experiment)   | days to flowering trait | AT3G10010 | 0.467235316 | 1.61e-05       | 0.0087971 <mark>0</mark> 2 | 0.49 |  |  |  |
| DTF sweden 2009 (1st<br>experiment)  | days to flowering trait | AT3G10010 | 0.470572937 | 1.38e-05       | 0.004892553                | 0.49 |  |  |  |
| DTF sweden 2009 (2nd<br>experiment)  | days to flowering trait | AT3G10010 | 0.48855701  | 5.68e-06       | 0.003432519                | 0.53 |  |  |  |
| DTFmainEffect2008                    | days to flowering trait | AT3G10010 | 0.566316692 | 6.59e-06       | 0.039809307                | 0.50 |  |  |  |
| DTFmainEffect2009                    | days to flowering trait | AT3G10010 | 0.474622483 | 1.13e-05       | 0.005444937                | 0.47 |  |  |  |
| DTFplantingSummer2009                | days to flowering trait | AT3G10010 | 0.417910533 | 0.000140619    | 0.039528664                | 0.45 |  |  |  |
| Size sweden 2009 (1st<br>experiment) |                         | AT3G10010 | 0.460112995 | 3.28e-05       | 0.00600417                 | 0.46 |  |  |  |

After integrating the above information, we discovered two potential flowering-related genes (AT2G20440&AT3G10010) that were not reported before, for their significant correlations with DTF in different TWASs.

The usage of AtMAD is not limited to above two cases, more information (such as discovering pathway-related methylations, expression-methylation associations and phenotype-methylation associations) can also be mined in the AtMAD. Compared to the information at single-omics level, the multi-omics association network can convey more information for specific phenotype or biomolecule. AtMAD can not only help us to accurately identify functional biomolecules, but also provide potential genetic mechanisms for interpreting the functional associations.

#### 6. Contact us

#### Scientific Problems

We welcome any suggestions regarding how to improve our database, please feel free to contact us with feedback. Tieliu Shi: tieliushi@yahoo.com

## **Technical Problems**

If you have any questions about the usage of AtMAD, please contact Jian Ouyang: ouyangjian12@163.com